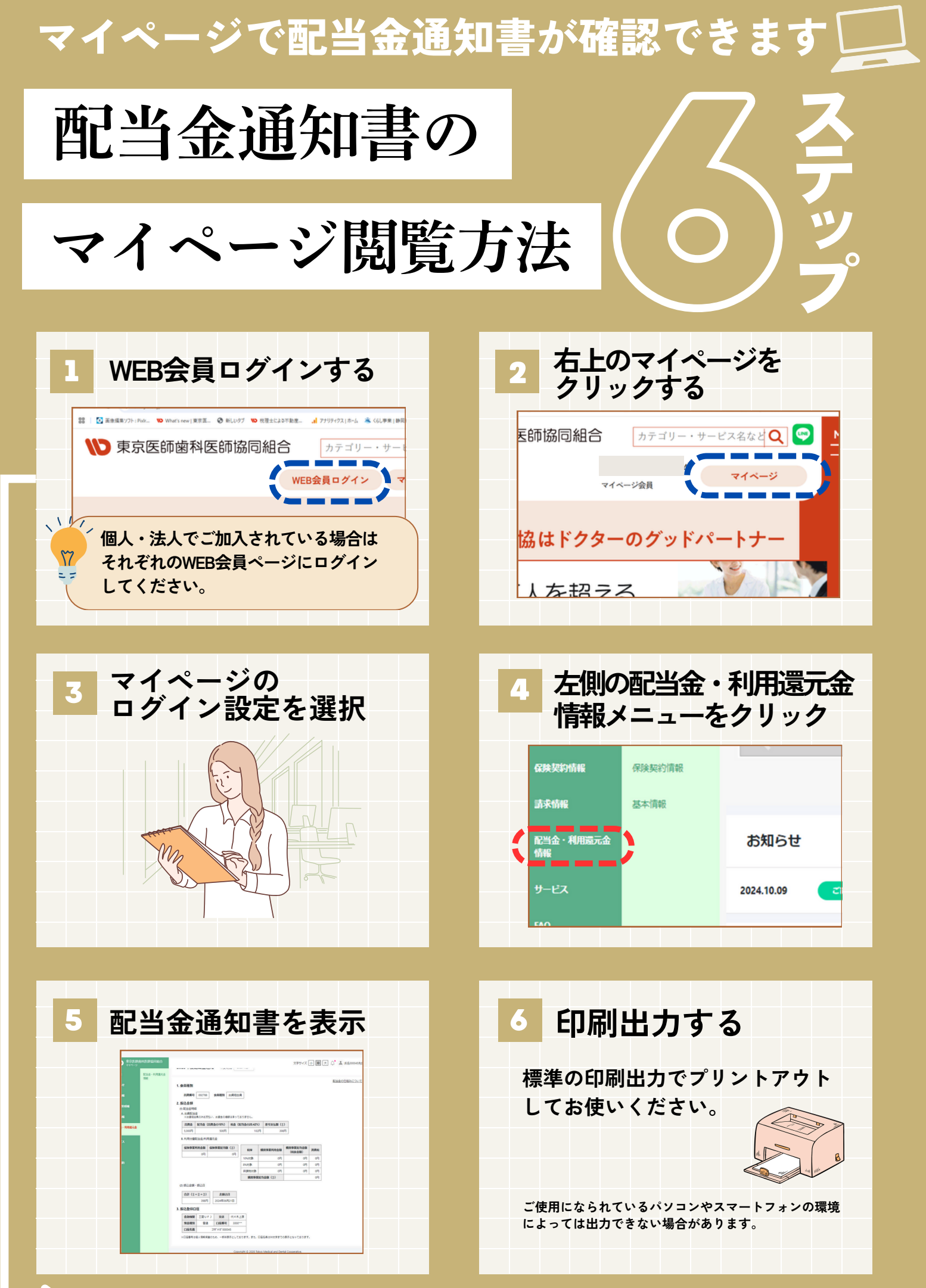

マイページご利用までの流れは次ページよりご確認ください。

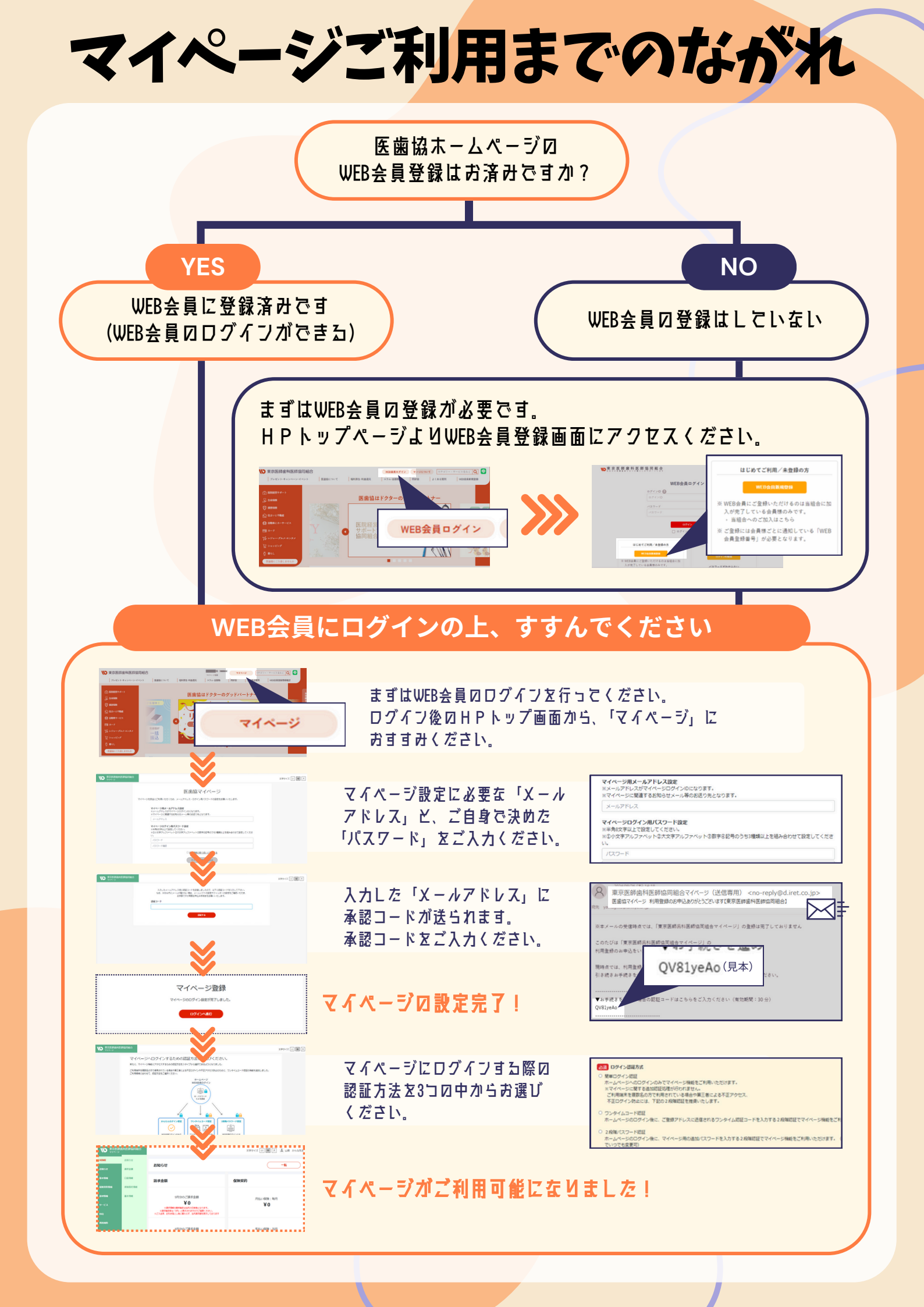